### 1.1. Accesso al servizio Pago In Rete

Per accedere al servizio Pago In Rete cliccare sul link **ACCEDI**, posizionato in alto a destra nella pagina di benvenuto www.istruzione.it/pagoinrete.

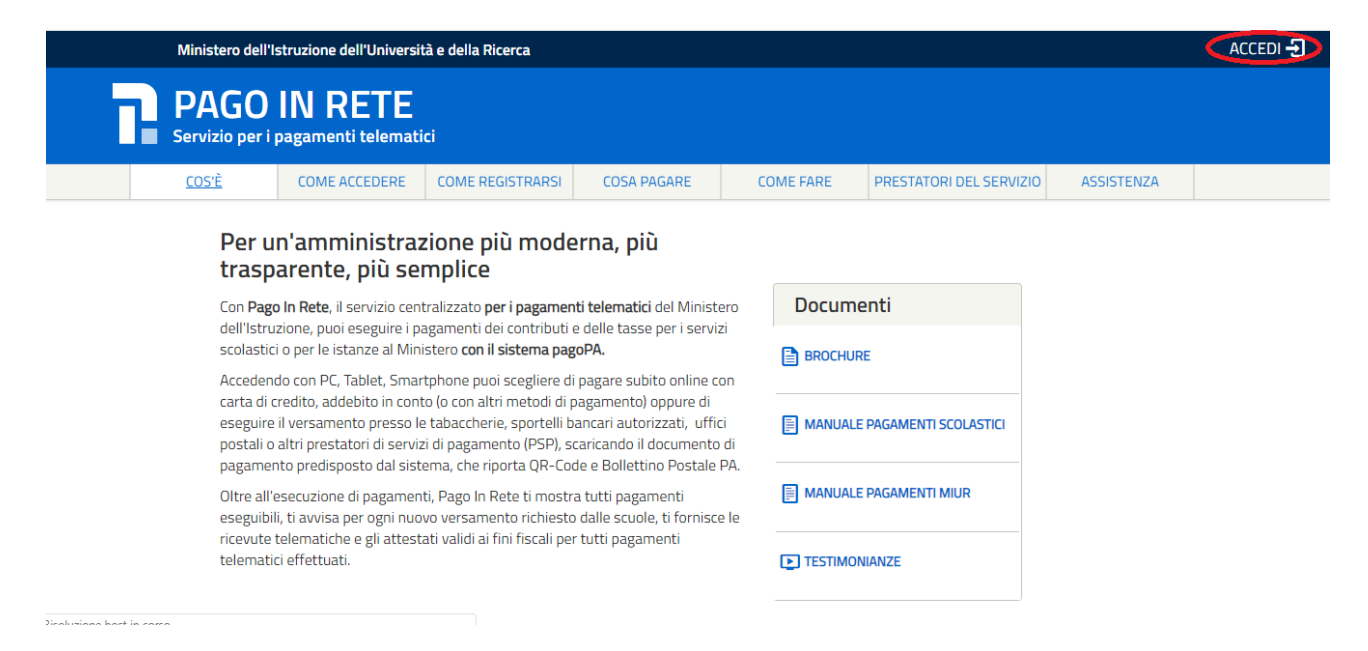

Il sistema apre la seguente pagina per fare l'accesso al servizio.

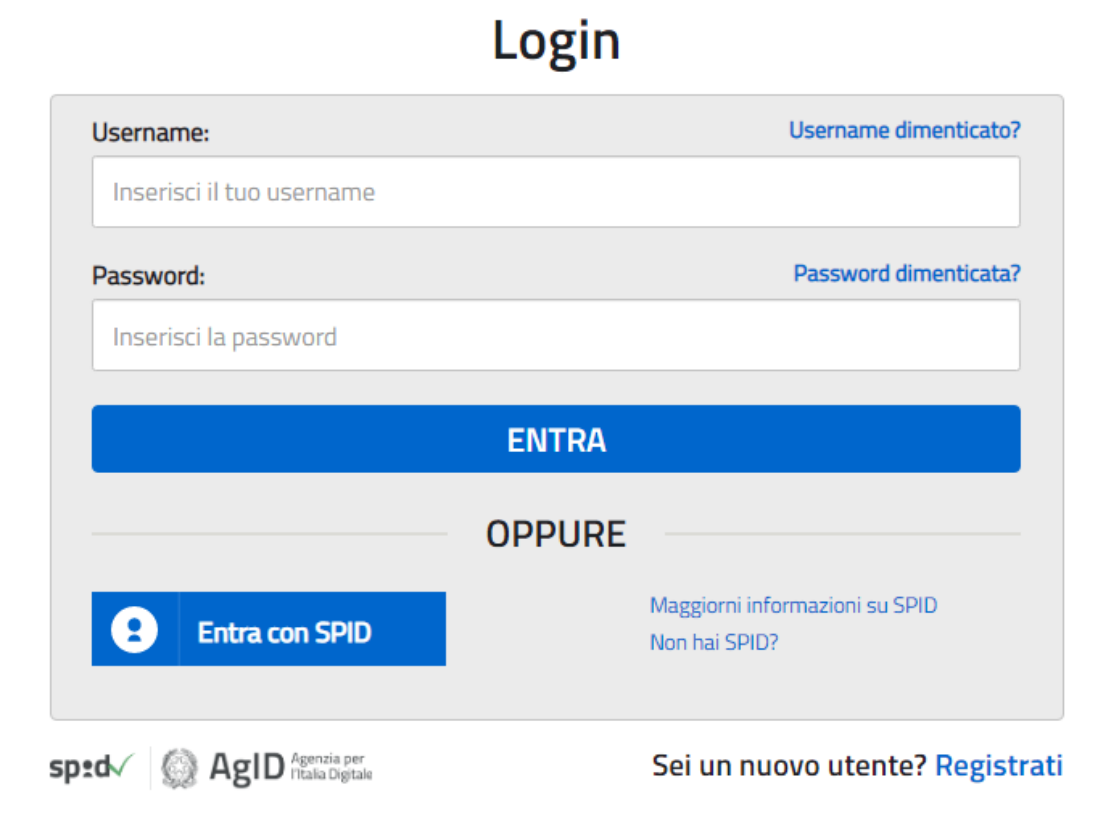

L'accesso al servizio *Pago In Rete* è consentito agli utenti che hanno un'identità digitale SPID oppure agli utenti già registrati al portale del MI e MUR.

Se l'utente non ha le credenziali può ottenerle effettuando la registrazione al portale del MI e MUR.

### Come fare l'accesso con le credenziali SPID

Se l'utente ha un'identità digitale SPID rilasciata da un gestore per accedere al servizio Pago In Rete attiva il pulsante "Entra con SPID", seleziona il gestore che gli ha rilasciato l'identità digitale dal menù a tendina

poi nella pagina prospettata del gestore che ha selezionato, inserisce le credenziali SPID (utenza e password) e clicca su pulsante "ENTRA CON SPID".

|     |                           | Login  |                                                 |
|-----|---------------------------|--------|-------------------------------------------------|
|     | Username:                 |        | Username dimenticato?                           |
|     | Inserisci il tuo username |        |                                                 |
|     | Password:                 |        | Password dimenticata?                           |
|     | Inserisci la password     |        |                                                 |
|     |                           | ENTRA  |                                                 |
|     |                           | OPPURE |                                                 |
|     | Entra con SPID            |        | Maggiorni informazioni su SPID<br>Non hai SPID? |
| sp: | Poste ID Spid             |        | Sei un nuovo utente? Registrati                 |
|     | eelepsia                  |        |                                                 |
|     |                           |        |                                                 |
|     | InfoCert ID               |        |                                                 |
|     | intesa                    |        |                                                 |
|     | TIM id                    |        |                                                 |
|     | Sp <b>id</b> Italia       |        |                                                 |
|     | ambali                    |        |                                                 |
|     | Namirial <sup>1</sup> D   |        |                                                 |
|     | Maggiori info             |        |                                                 |
|     | Non hai SPID?             |        |                                                 |

poi nella pagina prospettata del gestore che ha selezionato, inserisce le credenziali SPID (utenza e password) e clicca su pulsante "ENTRA CON SPID".

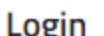

### Come fare l'accesso con le credenziali del portale

Se l'utente ha le credenziali per accedere al portale del MI e MUR digita, come riportato in figura seguente, "Username" e "Password" e clicca sul pulsante "ENTRA".

Se l'utente che ha già fatto l'accesso al portale, può fruire del servizio *Pago In Rete* selezionando il link "Accedi a Pago In Rete" dalla propria Area Riservata.

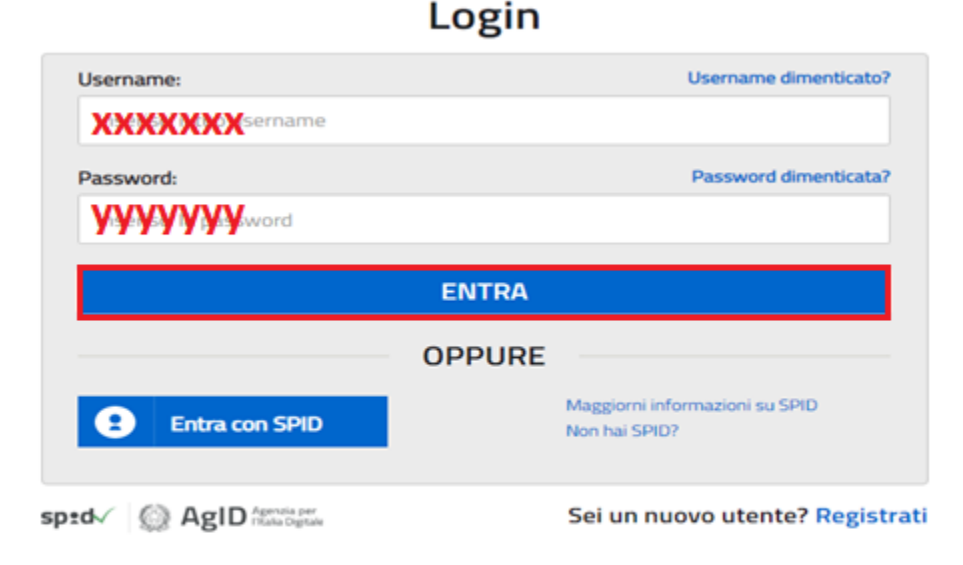

Se l'utente che ha già fatto l'accesso al portale, può fruire del servizio *Pago In Rete* selezionando il link "Accedi a Pago In Rete" dalla propria Area Riservata.

## Area riservata

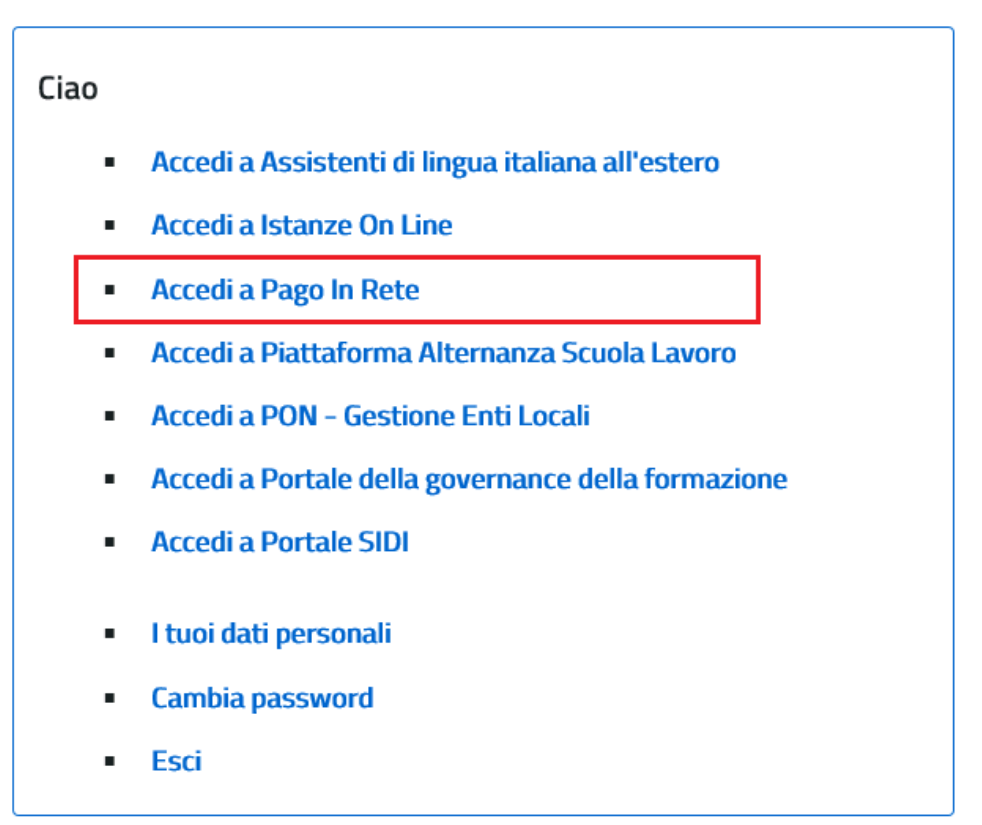

Per utilizzare il servizio Pago In Rete è indispensabile aver accettato le condizioni del servizio. Solo per il primo accesso sarà richiesto all'utente di fare l'accettazione preliminare delle condizioni sulla privacy.

| Condizioni generale                                                                                                    |   |
|----------------------------------------------------------------------------------------------------|---|
| Informativa sul trattamento dei dati personali ai sensi dell'art. 13 del<br>D.Lgs 196/03 (Codce privacy)                                                                                                    | Í |
| <ol> <li>Ai sensi dell'art. 13 del D. Lgs. n. 196/2003, si informa<br/>l'interessato che i dati porsonali forniti per il pagamento on line<br/>degli avvisi di pagamento telematici sul sistema Pagoli/Rete sono<br/>raccili e potranno essere utilizzati e trattati (in modo cartaceo ed<br/>elettronico) dal MIUR per le sole finalità connesse alla gestione del<br/>pagamento.</li> </ol> | ĺ |
| <ol> <li>Tali dati personali saranno comunicati e raccolti anche da AglO<br/>(Agencia per l'Italia Digitale) e dai Prestatori di Servici di<br/>Pagamento (PSPI utilizzati per l'esecuzione della transazione e<br/>certificati dal sistema nodo dei pazamenti pagoPA di AglO.</li> </ol>                                                                                                    |   |
| Termini e condizioni:                                                                                                    |   |
| Chonard o aver etto e o accettere le consistory prieras                                                                                                    |   |

### 1.2. Registrazione al portale MI e MUR

Gli utenti che non hanno un'identità digitale SPID e non sono registrati al portale del MI e MUR per accedere al servizio *Pago In Rete* devono effettuare la registrazione.

Per fare la registrazione al servizio occorre cliccare sul pulsante "Accedi", posto in alto a destra nella pagina di benvenuto

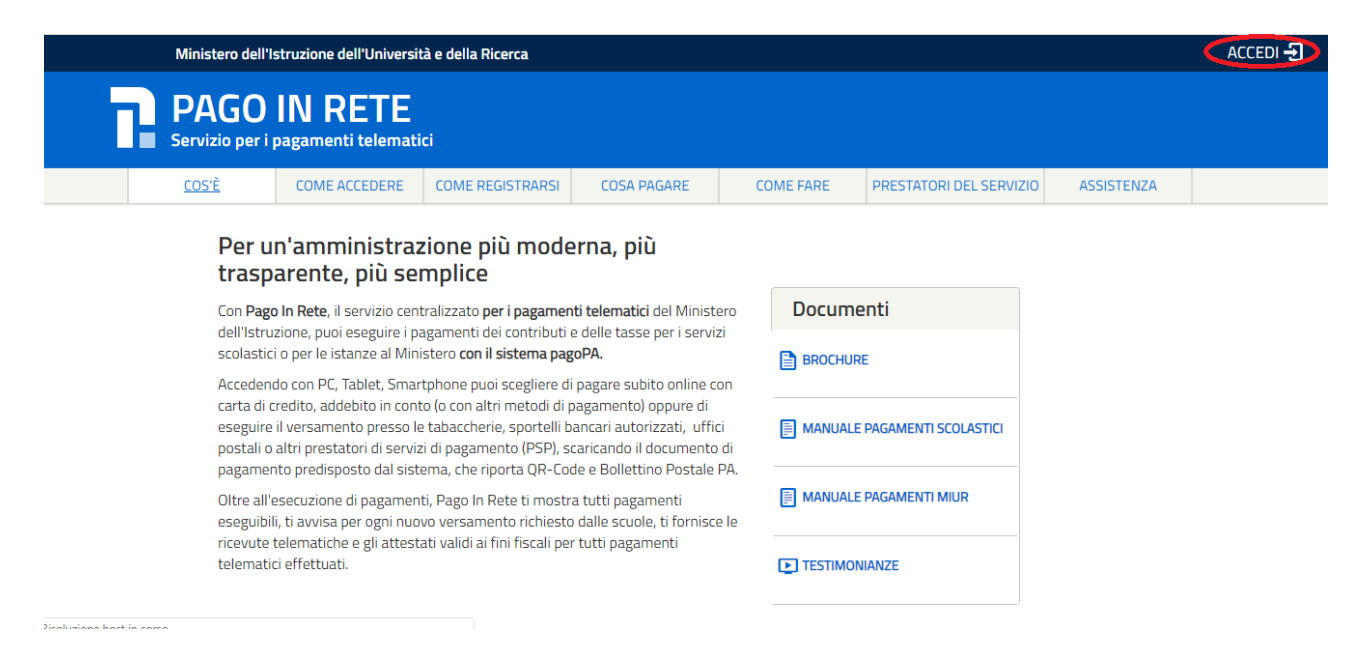

e attivare il link "Registrati" presente nella pagina di Login.

| Username:                 |        | Username dimenticato?                           |  |  |
|---------------------------|--------|-------------------------------------------------|--|--|
| Inserisci il tuo username |        |                                                 |  |  |
| Password:                 |        | Password dimenticata?                           |  |  |
| Inserisci la password     |        |                                                 |  |  |
|                           | ENTRA  |                                                 |  |  |
|                           | ENTRA  |                                                 |  |  |
|                           | OPPURE |                                                 |  |  |
| Entra con SPID            | l i    | Maggiorni informazioni su SPID<br>Non hai SPID? |  |  |
| d/ @ AgiD mem             |        | Sei un nuovo utent « Registra                   |  |  |

Il sistema apre la seguente pagina per fare la registrazione, con la possibilità di scaricare il manuale con le istruzioni operative.

# Registrati ai servizi MIUR

| Passaggio 1 Pa                         | ssaggio 2                                                  | Passaggio 3   | Passag        | rgio 4     |  |  |  |  |  |  |  |
|----------------------------------------|------------------------------------------------------------|---------------|---------------|------------|--|--|--|--|--|--|--|
| Codice fiscale *:                      |                                                            |               |               |            |  |  |  |  |  |  |  |
| Inserisci il tuo codice fisc           | ale                                                        |               |               |            |  |  |  |  |  |  |  |
| Controllo di sicurezza: sele:          | Controllo di sicurezza: selezionare la casella sottostante |               |               |            |  |  |  |  |  |  |  |
| Non sono un robot                      | reCAPTCHA<br>Privacy - Termini                             |               |               |            |  |  |  |  |  |  |  |
|                                        | PASSAGGIO 2                                                |               |               |            |  |  |  |  |  |  |  |
| < Torna indietro                       |                                                            |               |               |            |  |  |  |  |  |  |  |
| l campi con asterisco (*) sono obbliga | atori                                                      | Bisogno di ai | iuto? Scarica | il manuale |  |  |  |  |  |  |  |

### Login

L'utente per registrarsi deve eseguire quattro semplici passaggi:

1. Inserire il proprio codice fiscale e selezionare la casella di sicurezza "Non sono un robot"

2. **Compilare la scheda con i propri** dati anagrafici e inserire un proprio **indirizzo e-mail** personale attivo (da digitare due volte per sicurezza).

3. Verificare la correttezza di tutti i dati inseriti, se non si riscontrano errori selezionare "CONFERMA I TUOI DATI", altrimenti cliccare su "torna indietro" per fare le correzioni necessarie

4. Accedere alla casella e-mail (che l'utente ha indicato al secondo passaggio), visualizzare l'email ricevuta da "MIUR Comunicazione" e cliccare sul link presente nel testo **per confermare la** registrazione.

Completata la registrazione, l'utente riceverà una seconda e-mail con le credenziali (username e password) con cui potrà accedere al servizio Pago In Rete e a tutti gli altri servizi del portale del MIUR.

Al **primo accesso** con le credenziali ricevute sarà richiesto all'utente di modificare, a proprio piacimento, la password provvisoria che ha ricevuto. La nuova password deve avere almeno otto caratteri, contenere un numero, una lettera maiuscola e una minuscola.

Il sistema Pago In Rete invierà le comunicazioni di sistema alla casella di posta elettronica che l'utente ha comunicato per essere contattato. Qualora l'utente voglia ricevere le comunicazioni presso un'altra casella di posta elettronica, potrà cambiare il proprio indirizzo e-mail di contatto, accedendo dalla propria Area Riservata ai dati personali del profilo.